## How to Log into COSMOS

## COSMOS login link: <a href="https://apps.nd.gov/docr/cosmos/login">https://apps.nd.gov/docr/cosmos/login</a>

If you already have a NDLogin that is used to access other State of North Dakota online services, you will not need to create a new account. The same NDLogin will be used for COSMOS access.

If you're not sure if you have a NDLogin, click on the "Not Sure" link under the login button:

| orth <u>Pakota</u><br>login                                         |                                                                                                    |
|---------------------------------------------------------------------|----------------------------------------------------------------------------------------------------|
| User ID:<br>Forgot User ID<br>Password:<br>Forgot Password<br>Login | New to North Dakota Online Services? Create Account Benefits of North Dakota Login One North Dakota Login and password to access multiple <u>ND Online Services</u> Register once for secure access to State services |
|                                                                     | Need help? Read through the FAQ.                                                                                                    |

Enter your email or phone number and click on "Request Login".

| th Dakota Login                 |  |
|---------------------------------|--|
| /erify Account                  |  |
| Retrieve/Verify Account User ID |  |
| Email or Cell Phone:            |  |
|                                 |  |
|                                 |  |
|                                 |  |
| Cancel Request Login            |  |

If you receive an error message that no account was found, you do not have a North Dakota Online Services Account. Return to the login page and click on the "Create Account" button and follow directions.

| th Dakota Login                      |                                         |
|--------------------------------------|-----------------------------------------|
| erify Account                        |                                         |
| You must correct th                  | e following error(s) before proceeding: |
| <ul> <li>No account found</li> </ul> | l for cosmostest@nd.gov                 |
| Retrieve/Verify Acco                 | ount User ID                            |
|                                      |                                         |

First time users that do not have a NDLogin will need to Create Account to set up your login details and profile. For questions and help during the registration see the FAQ page.

## Login

| orth Dakota<br>login                                                                                         |                                                                                                    |
|----------------------------------------------------------------------------------------------------|----------------------------------------------------------------------------------------------------|
| User ID:<br>Forgot User ID<br>Password:<br>Forgot Password<br>Login<br>Already Registered - <u>Not sure?</u> | New to North Dakota Online Services?         Create Account         Benefits of North Dakota Login         • One North Dakota Login and password to access multiple ND Online Services         • Register once for secure access to State services         Need help? Read through the FAO. |

After your information has been entered, an email will be sent from <u>itdhelp@nd.gov</u> to verify your security info. Enter the email code in the box below and confirm:

| orth Dakota                                                                                     | North Dakota State Government                                                                                                 |
|-------------------------------------------------------------------------------------------------|----------------------------------------------------------------------------------------------------|
|                                                                                                 | North Dakota                                                                                                    |
| 174                                                                                             | login                                                                                                    |
| orth Dakota Login                                                                               |                                                                                                    |
| Steps: Account Security                                                                         | / Info   Verification                                                                                                    |
|                                                                                                 |                                                                                                    |
|                                                                                                 |                                                                                                    |
| Verify Your Sec                                                                                 | urity Info                                                                                                    |
| Verify Your Sec                                                                                 | urity Info                                                                                                    |
| Verify Your Sec<br>Security Info<br>Email                                                       | urity Info                                                                                                    |
| Verify Your Sec<br>Security Info<br>Email<br>An email will c                                    | urity Info<br>ome from itdhelp@nd.gov. If you do not receive this                                                             |
| Verify Your Sec<br>Security Info<br>Email<br>An email will c<br>email check yo                  | urity Info<br>ome from itdhelp@nd.gov. If you do not receive this<br>ur junk mail and/or confirm it hasn't been blocked by a  |
| Verify Your Sec<br>Security Info<br>Email<br>An email will o<br>email check yo<br>spam blocker. | urity Info<br>ome from itdhelp@nd.gov. If you do not receive this<br>bur junk mail and/or confirm it hasn't been blocked by a |

Once you have received and confirmed an email acknowledgement of the Activate Account Code, login on the left side of the screen to Request COSMOS System Access with the login and password you created.

## Login

| orth Dakota<br>login                                                                                         |                                                                                                    |
|----------------------------------------------------------------------------------------------------|----------------------------------------------------------------------------------------------------|
| User ID:<br>Forgot User ID<br>Password:<br>Forgot Password<br>Login<br>Already Registered - <u>Not sure?</u> | New to North Dakota Online Services? Create Account Benefits of North Dakota Login One North Dakota Login and password to access multiple <u>ND Online Services</u> Register once for secure access to State services |

Complete the information on the Request System Access page. A current DUNS number and SAM expiration date are required. Assign Point of Contact, Fiscal Point of Contact and Performance Reporting Point of Contacts, these may be assigned to the same individual.

| North Dakota<br>Corrections ar                                                                                                    | Department of<br>nd Rehabilitation       |                                                                               | COSMOS                   |
|----------------------------------------------------------------------------------------------------|------------------------------------------|-------------------------------------------------------------------------------|--------------------------|
| Request System /                                                                                                    | ACCESS<br>e and submit the form below.   |                                                                               |                          |
| Senteral  Subgrantee Name:  Final:  Agency Type:  Agency                                                                                                    | *City of Operation:<br>*Phone:<br>Focus: |                                                                               |                          |
| Physical Address 'Address: Comparison of the state: Comparison of the state: Comparison of the s | *Zspeeder                                | Mailing Address<br><sup>It</sup> s the Mailing Address the same<br>○ Yes ○ No | as the Physical Address? |
| DUNS Info DUNS Number: DUNS Expiration: Contacts                                                                                                    |                                          |                                                                               |                          |
| **First Name Mi Add Contact Comments                                                                                                    | ddle Initial *La                         | st Name *Phone                                                                | *Email *Role             |

To recover a forgotten User ID or Password, click on the links directly under the User ID or Password boxes. For any other assistance with the login process click on the Service Desk link at the bottom of the account login.

You are entering North Dakota DOCR COSMOS.

Enter your Login ID and password

| User ID:                              | New to North Dakota Online Services?                                                                              |
|---------------------------------------|----------------------------------------------------------------------------------------------------|
| Forgot User ID                        | Create Account                                                                                                    |
| Password:                             | Benefits of North Dakota Login                                                                                    |
| Forgot Password                       | One North Dakota Login and password to access                                                                     |
| Login                                 | <ul> <li>multiple <u>ND Online Services</u></li> <li>Register once for secure access to State services</li> </ul> |
| Already Registered - <u>Not sure?</u> |                                                                                                    |
| Update your account                   | Need help? Read through the FAQ.                                                                                  |